## Outlook 2010 :

Ces instructions décrivent comment créer un compte de messagerie MAGIX dans **Outlook 2010**. D'autres clients de messagerie fonctionnent de manière similaire. Leurs menus sont aussi très ressemblants.

Tout d'abord, rendez-vous dans le menu **Fichier > Informations** puis cliquez sur le bouton **«+ Ajouter un compte**».

Sélectionnez Configurer manuellement les paramètres du serveur (...) puis Suivant.

Sélectionnez ensuite Messagerie Internet puis Suivant.

Indiquez **votre nom** ainsi que **l'adresse e-mail** pour laquelle le compte doit être créé. Sélectionnez le type de compte **IMAP**.

| Informations sur l'utilisateur |                  |
|--------------------------------|------------------|
| Votre nom :                    | Max Muster       |
| Adresse de messagerie :        | max@mydomain.com |
| Informations sur le serveur    |                  |
| Type de compte :               | IMAP 💌           |

Les paramètres du **serveur de courrier entrant (IMAP)** et ceux du **serveur de courrier sortant (SMTP)** ne sont pas semblables car MAGIX utilise deux services de messagerie différents ; l'un est dédié aux domaines anciens et l'autre est dédié aux domaines récents.

Vous découvrirez quelles valeurs doivent être entrées à cet endroit après vous être connecté au **Control Center**, sous la section **E-mail**. Cliquez simplement sur **Options > Paramètres du programme d'e-mails**.

Voici un exemple de domaine récent:

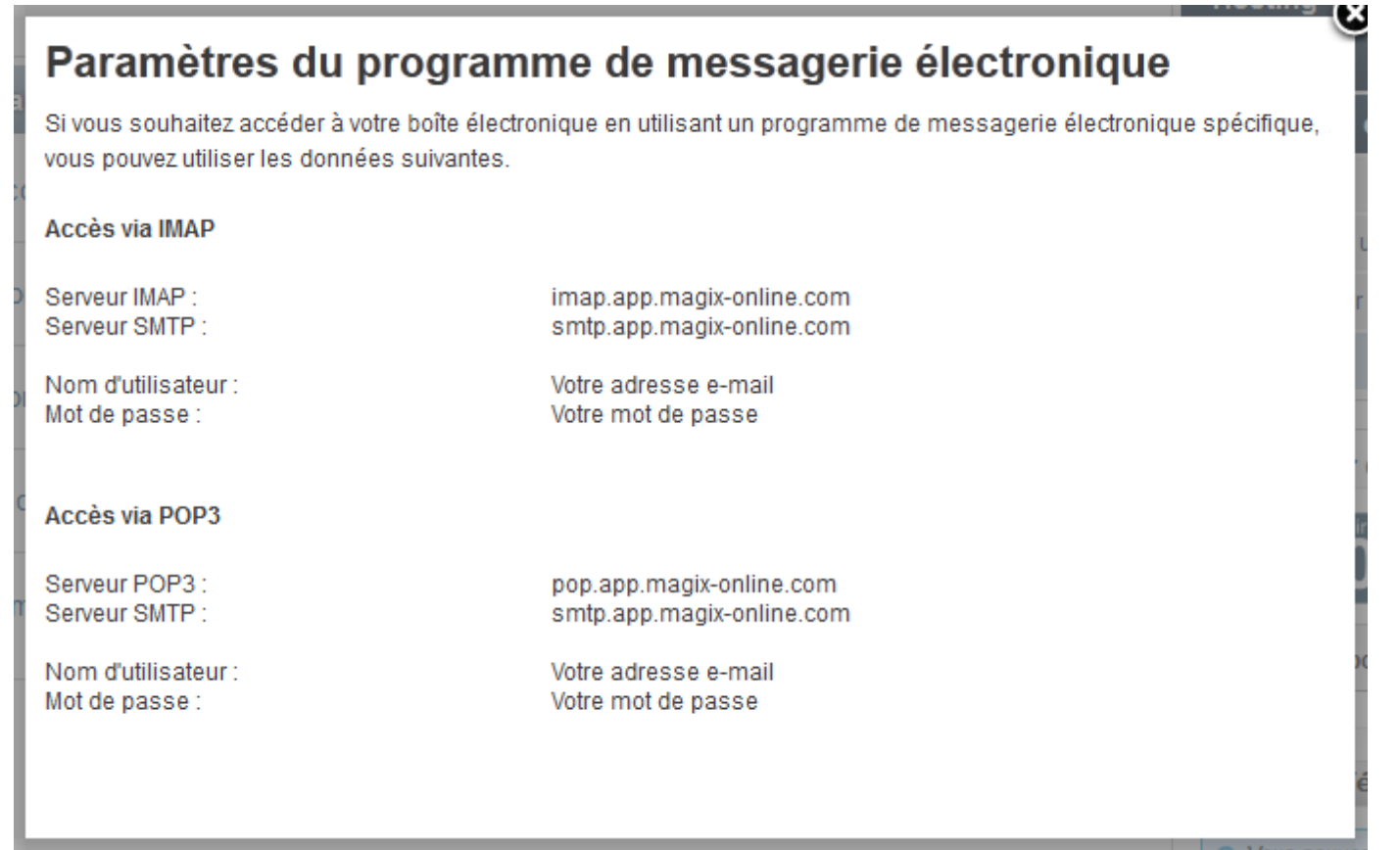

Les valeurs suivantes doivent donc être entrées pour ce qui est du serveur :

Serveur de courrier entrant : **imap.app.magix-online.com** Serveur de courrier sortant (SMTP) : **smtp.app.magix-online.com** 

| Serveur de courrier entrant :        | imap.app.magix-online.com |
|--------------------------------------|---------------------------|
| Serveur de courrier sortant (SMTP) : | smtp.app.magix-online.com |

Tous les domaines ayant été enregistrés avant la moitié de l'année 2010 fonctionnent avec l'ancien système. Pour ceux-ci, vous devrez utiliser les valeurs suivantes :

Serveur de courrier entrant : **mail.magix-website.com** Serveur de courrier sortant (SMTP) : **mail.magix-website.com** 

Enfin, donnez à nouveau votre adresse e-mail en tant que **nom d'utilisateur** ainsi que le **mot de passe** de votre choix.

| Informations de connexion                               |                           |
|---------------------------------------------------------|---------------------------|
| Nom d'utilisateur :                                     | max@mydomain.com          |
| Mot de passe :                                          | *****                     |
| V Mémoris                                               | er le mot de passe        |
| Exiger l'authentification par mot de<br>de la connexion | passe sécurisé (SPA) lors |

Cliquez ensuite sur **Paramètres supplémentaires**. Sous l'onglet **Serveur sortant**, cochez la case **Mon serveur sortant (SMTP) requiert une authentification** puis activez l'option **Utiliser les mêmes paramètres que mon serveur de courrier entrant**.

| Paramètres de messag | erie Int  | ernet                     | ×                   |
|----------------------|-----------|---------------------------|---------------------|
| Général              | É         | éments envoyés            | Éléments supprimés  |
| Serveur sortant      |           | Connexion                 | Options avancées    |
| Mon serveur sorta    | nt (SMTF  | P) requiert une authentif | ication             |
| Otiliser les mêm     | es para   | mètres que mon serveur    | de courrier entrant |
| 🔘 Se connecter à     | l'aide d  | e                         |                     |
| Nom d'utilisate      | ur:       |                           |                     |
| Mot de passe :       |           |                           |                     |
|                      | 1         | Mémoriser le mot de pas   | sse                 |
| Exiger l'aut         | hentifica | ation par mot de passe se | écurisé (SPA)       |

Puis sous l'onglet **Options avancées**, assurez-vous que les ports sont corrects (IMAP : **993** et SMTP : **465**) et que dans les deux cas, **SSL** soit sélectionné en tant que **type de connexion chiffrée**.

| Général                                                                | Éléments envoyés Éléments supprimés                    | 5 |
|------------------------------------------------------------------------|--------------------------------------------------------|---|
| Serveur sortant                                                        | Connexion Options avancées                             | ; |
|                                                                        |                                                        |   |
| Numéros des ports du s                                                 | eur                                                    |   |
| Numéros des ports du s                                                 | eur                                                    |   |
| Numéros des ports du s<br>Serveur entrant (IMA                         | 993 Par défaut                                         |   |
| Numéros des ports du s<br>Serveur entrant (IMA)<br>Utiliser le type de | eur<br>993 Par défaut<br>nexion chiffrée suivant : SSL | • |

Ensuite, cliquez sur **OK** pour revenir à la boîte de dialogue précédente puis vérifiez que tout fonctionne correctement en cliquant sur **Suivant**.

Une fois l'opération réussie, **fermez** la fenêtre puis finalisez la procédure en cliquant sur **Terminer**.